# How To Sign Up as a Head Coach or Assistant Coach

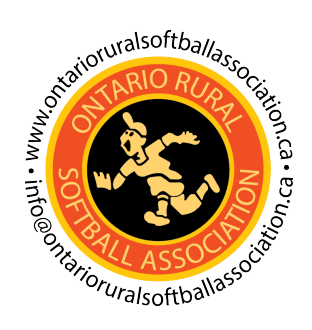

| <b>1</b> Navigate | to <u>register.ontarioruralsoftballassociation.ca</u> |
|-------------------|-------------------------------------------------------|
|                   |                                                       |
| 2 Click "Sig      | ın up here"                                           |
|                   |                                                       |
|                   | LOG IN<br>PLEASE ENTER YOUR EMAIL AND PASSWORD        |
|                   | Email                                                 |
|                   | Password                                              |
|                   | Forgot your password?                                 |
|                   | LOGIN<br>New user? <u>Sign up here</u>                |
|                   |                                                       |
|                   |                                                       |
|                   |                                                       |

| 3 Click t | the "First | Name" field. |                                                                                                    |
|-----------|------------|--------------|----------------------------------------------------------------------------------------------------|
|           | HOME       | ONLINE STORE | LOGIN / REGISTER                                                                                                    |
|           |            |              | NEW MEMBER REGISTRATIO                                                                                                    |
|           |            |              | Please enter the following information:                                                                                                    |
|           |            |              | Last Name                                                                                                    |
|           |            |              | Email                                                                                                    |
|           |            |              | Re-Enter Email                                                                                                    |
|           |            |              | You will receive an e-mail with a link requesting you to confirm your registration.<br>After confirming, you will then be able to complete the rest of your membership |

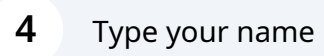

Click the "Last Name" field.

| NEW MEMBER REGISTRAT                                                                                                    |
|----------------------------------------------------------------------------------------------------|
| Please enter the following information:                                                                                                    |
| coach123                                                                                                    |
| Last Name                                                                                                    |
| Email                                                                                                    |
| Re-Enter Email                                                                                                    |
| You will receive an e-mail with a link requesting you to confirm your regis<br>After confirming, you will then be able to complete the rest of your memb<br>profile. |

| NEW MEMBER REGISTRAT                                                                                                    |
|----------------------------------------------------------------------------------------------------|
| Please enter the following information:                                                                                                    |
| coach123                                                                                                    |
| head123                                                                                                    |
| Email                                                                                                    |
| Re-Enter Email                                                                                                    |
| You will receive an e-mail with a link requesting you to confirm your regi<br>After confirming, you will then be able to complete the rest of your mem<br>profile. |
|                                                                                                    |

#### Click the "Email" field.

| lease enter the following information:                                                                           |                                                                          |
|----------------------------------------------------------------------------------------------------|--------------------------------------------------------------------------|
| coach123                                                                                                    |                                                                          |
| head123                                                                                                    |                                                                          |
| tmoffitt+coach123head@softballontari                                                                             | p.ca                                                                     |
| Re-Enter Email                                                                                                   |                                                                          |
| You will receive an e-mail with a link requesting<br>After confirming, you will then be able to comp<br>profile. | g you to confirm your registration.<br>plete the rest of your membership |
| I'm not a robot                                                                                                  | reCAPTCHA                                                                |

| Please enter the following information:                                                                                                    |
|----------------------------------------------------------------------------------------------------|
| coach123                                                                                                    |
| head123                                                                                                    |
| tmoffitt+coach123head@softballontario.ca                                                                                                    |
| Re-Enter Email                                                                                                    |
| You will receive an e-mail with a link requesting you to confirm your registration<br>After confirming, you will then be able to complete the rest of your membersh<br>profile. |
| I'm not a robot                                                                                                    |

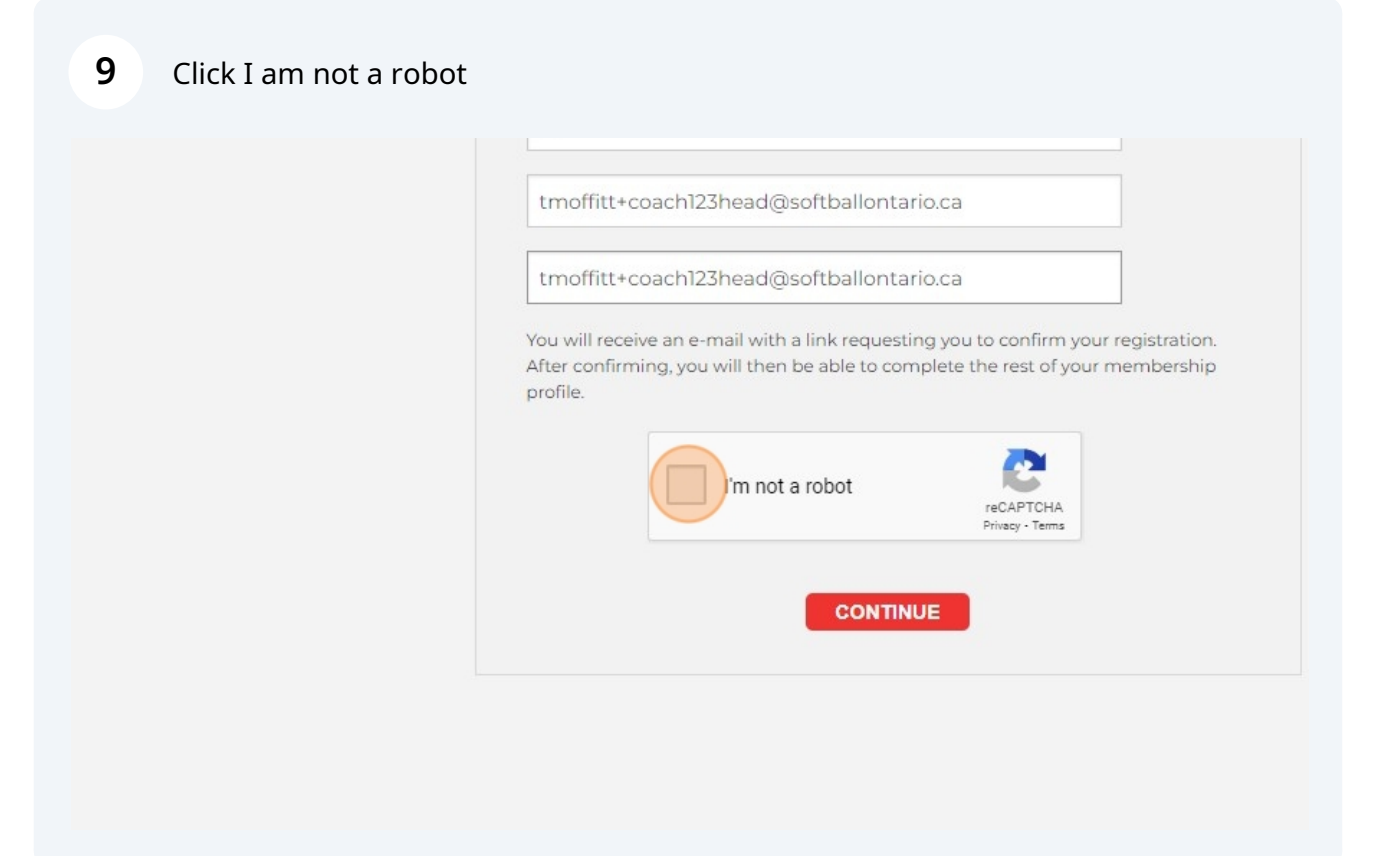

#### Click Continue

| You will rec<br>After confir<br>profile. | coach123head@softballontario<br>eive an e-mail with a link requesting<br>ming, you will then be able to comp | .ca<br>you to confirm<br>ete the rest of y | your registration.<br>/our membership                                                                                                    |                                                                                                    |
|------------------------------------------|----------------------------------------------------------------------------------------------------|--------------------------------------------|----------------------------------------------------------------------------------------------------|----------------------------------------------------------------------------------------------------|
|                                          | V I'm not a robot                                                                                            | reCAPTCHA<br>Privacy - Terms               |                                                                                                    |                                                                                                    |
|                                          | CONTINUE                                                                                                    |                                            |                                                                                                    |                                                                                                    |
|                                          |                                                                                                    |                                            |                                                                                                    |                                                                                                    |
|                                          |                                                                                                    |                                            | © 2021 Softball Ontario All Rights Reserved                                                                                                    | I.                                                                                                    |
|                                          | tmoffitt-                                                                                                    | tmoffitt+coach123head@softballontario      | tmoffitt+coach123head@softballontario.ca<br>You will receive an e-mail with a link requesting you to confirm<br>After confirming, you will then be able to complete the rest of y<br>profile.<br>I'm not a robot<br>reCAPTCHA<br>Privacy - Tems | tmoffitt+coach123head@softballontario.ca<br>Nou will receive an e-mail with a link requesting you to confirm your registration.<br>After confirming, you will then be able to complete the rest of your membership<br>profile. |

**11** Go to your email and click the link that was sent to your email. (Check your junk or spam folder if you don't see the email.)

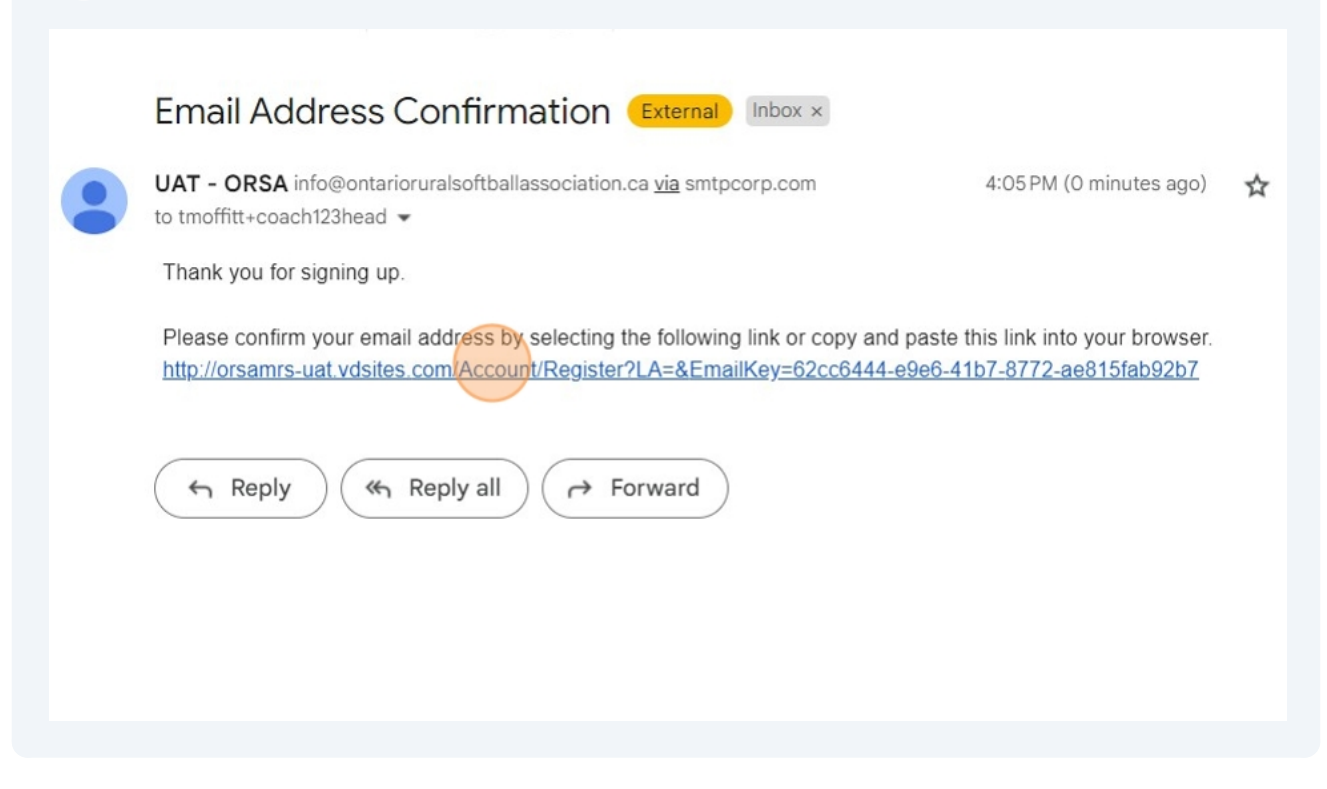

#### Select your Gender

| User Inform      | nation      |
|------------------|-------------|
| First Name       |             |
| coach123         |             |
| Last Name        |             |
| head123          |             |
| Gender*<br>Man   |             |
| Date of Birth*(r | YYYY-MM-DD) |
| ndigenous Sta    | itus*       |
| NCCP Number      |             |

### Select your date of birth

| First Name                 |
|----------------------------|
| coach123                   |
| Last Name                  |
| head123                    |
| Gender*                    |
| Man                        |
| Date of Birth*(\YYY-MM-DD) |
| yyyy-mm-dd                 |
| Indigenous Status*         |
| NCCP Number                |
|                            |

## Select your Indigenous Status

| First Name       |          |  |
|------------------|----------|--|
| coach123         |          |  |
| Last Name        |          |  |
| head123          |          |  |
| Gender*          |          |  |
| Man              |          |  |
| Date of Birth*mm | (-MM-DD) |  |
| 1998-03-04       |          |  |
| Indigenous Statu | IS*      |  |
| None             |          |  |
| NCCP Number      |          |  |
|                  |          |  |

| 15 Enter | your NCCP # |
|----------|-------------|
|----------|-------------|

| Date of Birth*(/////-MIM-DD) |
|------------------------------|
| 1998-03-04                   |
| Indigenous Status*           |
| None                         |
|                              |
| Respect In Sports Number     |
|                              |
|                              |
| Account Information          |
| Email                        |

**16** Enter your respect in sports number if you have one.

| 1998-03-04                               |
|------------------------------------------|
| Indigenous Status*                       |
| None                                     |
| NCCP Number                              |
| 123456                                   |
| Respect In Sports Number                 |
|                                          |
| Account Information                      |
| Email                                    |
| tmoffitt+coach123head@softballontario.ca |
| Username                                 |

#### Create a password

| Ad   | ccount Information                      |
|------|-----------------------------------------|
| Ema  | ail                                     |
| tm   | noffitt+coach123head@softballontario.ca |
| Use  | rname                                   |
| tm   | noffitt+coach123head@softballontario.ca |
| Pas  | sword                                   |
| Re-E | Enter Password*                         |
| Sec  | urity Question*                         |
| Sec  | urity Answer                            |

#### Re-Enter the Password

| tmoffitt+coach123head@softballontario.ca |
|------------------------------------------|
| Username                                 |
| tmoffitt+coach123head@softballontario.ca |
| Password                                 |
|                                          |
| Weak                                     |
| Re-Enter Password*                       |
|                                          |
| Security Question*                       |
|                                          |
| Security Answer                          |
|                                          |
|                                          |
|                                          |
|                                          |

| 19 | Select a security question. | (Make sure to write this down.) |
|----|-----------------------------|---------------------------------|
|----|-----------------------------|---------------------------------|

|   | tmoffitt+coach123head@softballontario.ca |
|---|------------------------------------------|
|   | Username                                 |
|   | tmoffitt+coach123head@softballontario.ca |
|   | Password                                 |
|   |                                          |
|   | Weak                                     |
|   | Re-Enter Password*                       |
|   |                                          |
|   | Security Question*                       |
|   | What is your favorite color?             |
|   | Security Answer                          |
|   |                                          |
|   |                                          |
| Г |                                          |

## 20 Select your security answer. (Make sure to write this down.)

| tmoffitt+coach123head@softballontario.ca |
|------------------------------------------|
| Username                                 |
| tmoffitt+coach123head@softballontario.ca |
| Password                                 |
|                                          |
| Weak                                     |
| Re-Enter Password*                       |
|                                          |
| Security Question*                       |
| What is your favorite color?             |
| Security Answer                          |
|                                          |
|                                          |
|                                          |

### 21 Enter Phone number

| Security Answer                                |                                                                         |
|------------------------------------------------|-------------------------------------------------------------------------|
| Contact Inform<br>Daytime Phone *              | nation<br>Ext.                                                          |
| (555) 555-1234<br>Evening Phone                | At least one phone number is required. Format: 555-555-1234 <b>Ext.</b> |
| (555) 555-1234<br>Cell Phone<br>(555) 555-1234 |                                                                         |
| Address 1*                                     |                                                                         |

### 22 Enter your Address.

| (123) 456-7890 | At least one phone number is required. Format: 555,555,1734 |
|----------------|-------------------------------------------------------------|
| Evening Phone  | Ext.                                                        |
| (555) 555-1234 |                                                             |
| Cell Phone     |                                                             |
| (555) 555-1234 |                                                             |
| Address 1*     |                                                             |
| Address 2      |                                                             |
| City*          |                                                             |
| Province*      |                                                             |
|                |                                                             |

#### 23 Enter your City

|   | Cell Phone              |
|---|-------------------------|
|   | (555) 555-1234          |
|   | Address 1*              |
|   | 5063 North Service Road |
|   | Address 2               |
|   |                         |
|   | City*                   |
|   | Province*               |
|   | Postal Code*            |
|   |                         |
|   |                         |
| ſ |                         |

### Enter your province.

| Ce  | ell Phone               |
|-----|-------------------------|
| (5  | 555) 555-1234           |
| Ad  | Idress 1*               |
| 50  | 3063 North Service Road |
| Ad  | ddress 2                |
|     |                         |
| Cit | ty*                     |
| В   | Burlington              |
| Pro | rovince*                |
| 0   | Dntario                 |
| Po  | ostal Code*             |
|     |                         |
|     |                         |
|     |                         |

Enter your postal code.

| Cell Phone              |
|-------------------------|
| (555) 555-1234          |
| Address 1*              |
| 5063 North Service Road |
| Address 2               |
|                         |
| City*                   |
| Burlington              |
| Province*               |
| Ontario                 |
| Postal Code*            |
|                         |
|                         |
|                         |

Enter your Emergency Contacts name.

| Postal Code*                            |
|-----------------------------------------|
| L7L5H6                                  |
| Emergency/Parent/Cuardian Information   |
| Name*                                   |
|                                         |
| Phone Number* Ext.                      |
| (555) 555-1234                          |
|                                         |
| Proof of Age                            |
| (ex: driver's license, passport photos) |

27 Enter your Emergency contacts phone number.

| Emergency/Parent/Guardian Information               |
|-----------------------------------------------------|
| Name*                                               |
| Billy                                               |
| Phone Number*         Ext.           (555) 555-1234 |
| Proof of Age                                        |
| (ex: driver's license, passport photos)             |
| Choose File No file chosen                          |

### 28 Click "Register"

| Proof of Age                                  |
|-----------------------------------------------|
| (ex: driver's license, passport photos)       |
| Choose File No file chosen                    |
| REGISTER                                      |
| 1934 Parkside Drive,<br>Pickering, ON LIV 3N5 |
| Phone: 416-426-7150                           |

| 29                            |                                                                         |                                                               |                                   |              |
|-------------------------------|-------------------------------------------------------------------------|---------------------------------------------------------------|-----------------------------------|--------------|
|                               | Proof<br>(ex: dri<br>Choose<br>REGISTE                                  | of Age<br>ver's license, passport p<br>se File No file chosen | photos)                           |              |
|                               | 1934 Parkside E<br>Pickering, ON L<br>Phone: 416-426<br>Email: info@sol | Drive,<br>LV 3N5<br>5-7150<br>ftballontario.ca                |                                   |              |
|                               |                                                                         |                                                               |                                   |              |
| <b>30</b> Select your role (C | oach or Ass                                                             | istant Coach).                                                |                                   |              |
|                               | HOME                                                                    | MY ACCOUNT 🝷                                                  | EVENT REGISTRATION -              | ONLINE STORE |
| WARNING! E                    | By signing this d                                                       | ocument you will waive                                        | certain legal rights. Please read | carefully.   |
| Select Role*                  |                                                                         |                                                               |                                   |              |
| Select Asso                   | ciation*                                                                |                                                               |                                   |              |
| Select Divisi                 | on*                                                                     |                                                               |                                   |              |
| Add Dale                      |                                                                         |                                                               |                                   |              |

### Select your Association.

| Select Role*        |  |  |
|---------------------|--|--|
| Coach               |  |  |
| Select Association* |  |  |
| Alvinston           |  |  |
| Select Division*    |  |  |
|                     |  |  |

### Select your division.

| Select Role*       |             |          |
|--------------------|-------------|----------|
| Coach              |             |          |
| Select Association | on*         |          |
| Alvinston          |             |          |
| Select Division*   |             |          |
| U15 Boys           |             |          |
|                    |             |          |
| Add Role           |             |          |
|                    |             | Division |
| Role               | Association |          |
| Role               | Association |          |

#### 33 Click "Add Role"

| Select Associat  | lion*       |          |
|------------------|-------------|----------|
| Alvinston        |             |          |
| Select Division* | •           |          |
| U15 Boys         |             |          |
| Add Role         |             |          |
| Add Role<br>Role | Association | Division |
| Add Role<br>Role | Association | Division |

### **34** Read all of the attached waivers and check the I agree box.

|   | 1                 | .pdf                                                                                                    |
|---|-------------------|----------------------------------------------------------------------------------------------------|
|   | 2                 | .pdf                                                                                                    |
|   | 3                 | Coach Waiver.pdf                                                                                                    |
|   |                   |                                                                                                    |
|   |                   |                                                                                                    |
|   | The Bartisiner    | t (and the Participantia parent/sucrdian if applicable) seknowledge that they have read t                                                                                                  |
| v | oluntarily, and t | it (and the Participant's parent/guardian, if applicable) acknowledge that they have read t<br>that this agreement is to be binding upon themselves, their heirs, next of kin, assigns, ex |
| p | articipants are   | consenting to the use of electronic signatures in lieu of an original signature on paper.                                                                                                  |
|   | Accept            |                                                                                                    |
|   |                   |                                                                                                    |
|   |                   |                                                                                                    |
|   |                   |                                                                                                    |

### 35 Click Accept

|     | 3                    | Coach Waiver.pdf                                                                                                    |
|-----|----------------------|----------------------------------------------------------------------------------------------------|
|     |                      |                                                                                                    |
|     |                      |                                                                                                    |
|     |                      |                                                                                                    |
|     |                      |                                                                                                    |
|     | The Participant      | (and the Participant's parent/guardian, if applicable) acknowledge that they have read t                                                                                              |
|     | voluntarily, and the | at this agreement is to be binding upon themselves, their heirs, next of kin, assigns, ex<br>insenting to the use of electronic signatures in lieu of an original signature on paper. |
|     |                      | ······································                                                                                                    |
|     | Accept               |                                                                                                    |
|     |                      |                                                                                                    |
|     |                      |                                                                                                    |
|     |                      |                                                                                                    |
|     | 1934                 | Parkside Drive,                                                                                                    |
| C C | Pick                 | ering, ON LIV 3N5                                                                                                    |
| SOL | Pho                  | ne: 416-426-7150                                                                                                    |
|     | Ema                  | il: info@softballontario.ca                                                                                                    |
|     |                      |                                                                                                    |

#### Click checkout

| Regular | Quantity                                                                   | Discount    | Total   |
|---------|----------------------------------------------------------------------------|-------------|---------|
| \$15.00 | 1                                                                          | \$0.00      | \$15.00 |
|         |                                                                            | Sub Total   | \$15.00 |
|         |                                                                            | Tax         | \$0.00  |
|         |                                                                            | Grand Total | \$15.00 |
|         | © 2021 Softball Ontario All Rights Res<br>Proudly hosted by vDesktop Cloud | served.     |         |
|         | and managed by Crestine IT Service                                         | 2           |         |
|         |                                                                            |             |         |

**37** Select to pay via Credit Card or E-transfer. If you select E-transfer you will need to send the transaction separately.

| PAYMENT      | HOME      | MY ACCOUNT | •      | EVENT REGISTRATION - | ONLINE STORE  |
|--------------|-----------|------------|--------|----------------------|---------------|
| Payment Type |           |            | Credit | Card                 |               |
| Card Number  | with card |            |        |                      | CW (3 digits) |

#### Click the "Expiration Date" field.

| Card Number             |      |                |
|-------------------------|------|----------------|
| 4111 1111 1111 1111     | VISA |                |
| Expiration Date (MM/YY) |      | CVV (3 digits) |
|                         |      | •••            |
|                         |      |                |
|                         |      |                |
| VALIDATE CARD           |      |                |

|                                  |                | <br>         |         |            |      |
|----------------------------------|----------------|--------------|---------|------------|------|
|                                  |                |              | VISA    | mailurcard | AMEX |
|                                  |                |              |         |            |      |
|                                  |                |              |         |            |      |
|                                  |                |              |         |            |      |
|                                  | <b>CIN</b>     |              |         |            |      |
|                                  | CVV (3 digits) | <br>         |         |            |      |
|                                  | • • •          |              |         |            |      |
|                                  |                |              |         |            |      |
|                                  |                |              |         |            |      |
|                                  |                |              |         |            |      |
|                                  |                |              |         |            |      |
|                                  |                |              |         |            |      |
|                                  |                |              |         | _          |      |
| pontarioruralsoftballassociation | са             | PROCEED WITH | PAYMENT | CA         | NCEL |
|                                  |                |              |         |            |      |

### 40 Click "VALIDATE CARD"

| Card Number             |      |              |
|-------------------------|------|--------------|
| 4111 1111 1111 1111     | VISA |              |
| Expiration Date (MM/YY) |      | CVV (3 digit |
| 12 / 34                 |      | 123          |
| VALIDATE CARD           |      |              |

### Click proceed with payment.

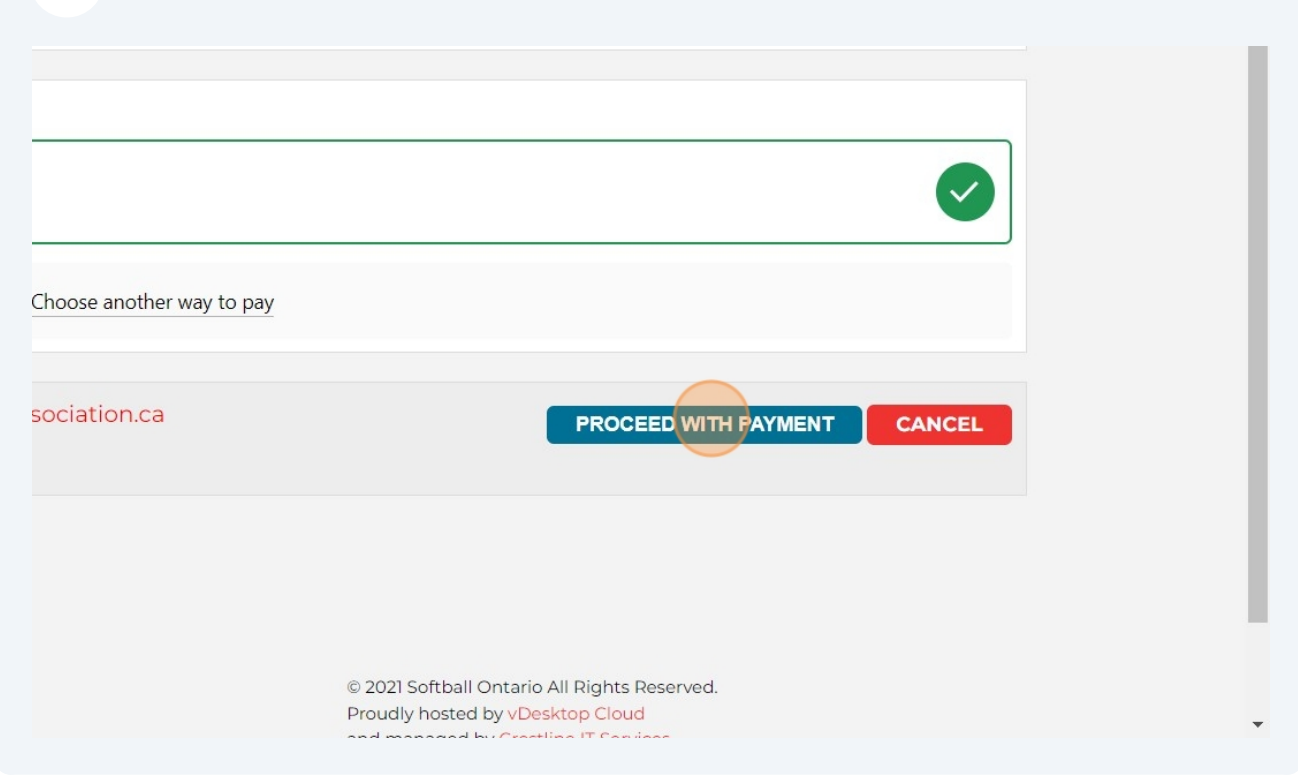

#### 42 Click Continue

| oach (For coach123 head123) | \$15.00                                                                                          | 1                                  | \$0.00  | \$15.00  |
|-----------------------------|--------------------------------------------------------------------------------------------------|------------------------------------|---------|----------|
|                             |                                                                                                  | Sub                                | Total   | \$15.00  |
|                             |                                                                                                  |                                    | Tax     | \$0.00   |
|                             |                                                                                                  | Grand                              | l Total | \$15.00  |
|                             |                                                                                                  | Amoun                              | t Paid  | \$15.00  |
| · your records.             | © 2021 Softball Ontario All Rig<br>Proudly hosted by vDesktop C<br>and managed by Crestline IT S | hts Reserved.<br>Cloud<br>Services | PRINT   | CONTINUE |

### Now you are back to your dashboard.

| HOME                                                      | MY ACCOUNT 🔻 | MANAGE - | EVENT REGISTRATION - | ONLINE |  |
|-----------------------------------------------------------|--------------|----------|----------------------|--------|--|
| DAS                                                       | HBOARD       |          |                      |        |  |
| Welcome, coach123 head123!<br>Member Number: ORSA-9810176 |              |          |                      |        |  |
| ROLES                                                     | ;            |          |                      |        |  |
| Role                                                      | Statu        | IS       | Association          | 1      |  |
| Coach                                                     | Activ        | е        | Alvinston            |        |  |
|                                                           |              |          |                      |        |  |